To download calendar to printable format.

- 1. Right-click on URL
- 2. Click "Save Target as"

| File Edit View Favorites                                                                  | s Tools Help                                                                                                  |      |                                                                                                    |                              |  |  |  |  |
|-------------------------------------------------------------------------------------------|----------------------------------------------------------------------------------------------------|------|----------------------------------------------------------------------------------------------------|------------------------------|--|--|--|--|
| 👍 🧿 Active Server Pages Tu                                                                | utorial 🧧 Best of the                                                                                         | Web  | 🗿 Channel Guide 🎒 Free Hotma                                                                                                    | I m Get M                    |  |  |  |  |
| Family Court Services<br>Therapeutic Specialty<br>Courts                                  | (The where's my case cocator was designed as an app for s<br>browser)                                         |      |                                                                                                    |                              |  |  |  |  |
| Superior Court<br>Payments                                                                | Mond                                                                                                    | Tur  |                                                                                                    |                              |  |  |  |  |
| Court History<br>News                                                                     | 9:00 am Arraic                                                                                                | Open |                                                                                                    |                              |  |  |  |  |
| istrict Court                                                                             | 9:00 am 1st A                                                                                                 |      | Open in new tab                                                                                                    | nt Caler                     |  |  |  |  |
| Lucy Service                                                                              | Add-Off Docke                                                                                                 |      | Save target as                                                                                                    |                              |  |  |  |  |
| Interpreter Service                                                                       | 9:00 am Juver<br>(Delinquency)<br>Add-On Docke<br>9:00 am Depe<br>Law Annex<br>2:00 pm Juver<br>Plea/Readines |      | Print target                                                                                                    | ppearance C<br>t to 1st Appe |  |  |  |  |
| ADA Policy Domestic Violence Video Court Holidays Documents and forms News Contacts Links |                                                                                                    |      | Cut<br>Copy                                                                                                    | otection Ord                 |  |  |  |  |
|                                                                                           |                                                                                                    | ø    | Paste                                                                                                    | <u>iile Offender</u>         |  |  |  |  |
|                                                                                           |                                                                                                    |      | E-mail with Windows Live                                                                                                    | t to Juvenile                |  |  |  |  |
|                                                                                           | 1:30 pm Adult<br>Docket<br>Add-On to Cha                                                                      | ata  | Translate with Bing                                                                                                    | <u>)f-Custody C</u>          |  |  |  |  |
|                                                                                           |                                                                                                    |      | All Accelerators                                                                                                    | •                            |  |  |  |  |
|                                                                                           | 1:30 pm Truar                                                                                                 |      | Add to favorites                                                                                                    | Support Do                   |  |  |  |  |
|                                                                                           | 2:45 pm Depe<br>Court at Family                                                                               |      | Append Link Target to Existing PDF<br>Append to Existing PDF<br>Convert Link Target to Adobe PDF<br>Convert to Adobe PDF<br>Send to OneNote |                              |  |  |  |  |
|                                                                                           |                                                                                                    |      | Properties                                                                                                    |                              |  |  |  |  |

- 3. When the dialog box opens click on the Drop-down arrow and change to <u>All Files</u>.
- 4. Rename to File name with extension <u>.doc</u>
- 5. Save to a location/folder on your computer where you can easily find it.
- 6. Open the file you just saved by double clicking on it. (Note: if you name it with a file extension of .docx, it probably will not automatically open in Word.)

## 7. Click on "Page Layout"

| W 2 7 . U A | <u>a</u> = |                                                                                                    |                                                        |                                     |                                  | An                                | aign.doc - Mi                           | crosoft Word                                | 1                                 |
|-------------|------------|----------------------------------------------------------------------------------------------------|--------------------------------------------------------|-------------------------------------|----------------------------------|-----------------------------------|-----------------------------------------|---------------------------------------------|-----------------------------------|
| File Home   | Insert     | Page Layout                                                                                                    | References N                                           | lailings                            | Review \                         | /iew Deve                         | loper Add                               | -Ins Acro                                   | obat                              |
| Themes      | Margins Or | ientation Size                                                                                                    | Columns<br>+ be- Hyp                                   | aks *<br>e Numbers *<br>ohenation * | Watermark                        | Page Pag<br>Color + Bord          | Indent                                  | 0°<br>0°                                    | Spacin<br>↓ = B<br>↓ = A          |
| Themes      | *          | Last Custom Se<br>Top: 0.5"<br>Left: 0.5"                                                                                                    | tting<br>Bottom: 0.5"<br>Right: 0.5"                   | 15                                  | Page I                           | Background                        |                                         | Pari                                        | agraph                            |
|             |            | Normal           Top:         1°           Left:         1°           Narrow         Top:         0.5°           Left:         0.5°             | Bottom: 1"<br>Right: 1"<br>Bottom: 0.5"<br>Right: 0.5" |                                     |                                  |                                   |                                         |                                             |                                   |
|             |            | Moderate           Top:         1°           Left:         0.75°           Wide         1°           Top:         1°           Left:         2° | Bottom: 1"<br>Right: 0.75"<br>Bottom: 1"<br>Right: 2"  | PARED *<br>14 12:3                  | *                                | STATE OF                          | WASHINGT<br>TUESDAY<br>CRI<br>SCOTT COL | ON IN AN<br>, MARCH<br>MINAL DO<br>LIER, #1 | D FOR<br>25, 20<br>CKET<br>0 PRES |
|             |            | Mirrored<br>Top: 1*<br>Inside: 1.25*                                                                                                    | Bottom: 1"<br>Outside:1"                               |                                     | 8-5                              |                                   |                                         |                                             |                                   |
|             | *          | Office 2003 Def.<br>Top: 1"<br>Left: 1.25"<br>Custom Margin                                                                                     | ault<br>Bottom: 1*<br>Right: 1.25*<br>Is               | STAT<br>VS<br>HERN<br>#10           | E OF WAS<br>ANDEZ, K<br>STATUS R | HINGTON<br>IRK MICHA<br>EVIEW 9 & | EL                                      |                                             | PROS<br>PHEL<br>ANDE              |
|             | Cust       | om M <u>a</u> rgins                                                                                                    |                                                        | ]                                   |                                  |                                   |                                         |                                             |                                   |

- 8. Click on a margin setting to set all margins at 0.5 Top, 0.5 Bottom, 0.5 Left, 0.5 Right.
- 9. Next scroll through the document and delete any blank pages.
- 10.Click on the File tab and click Save As

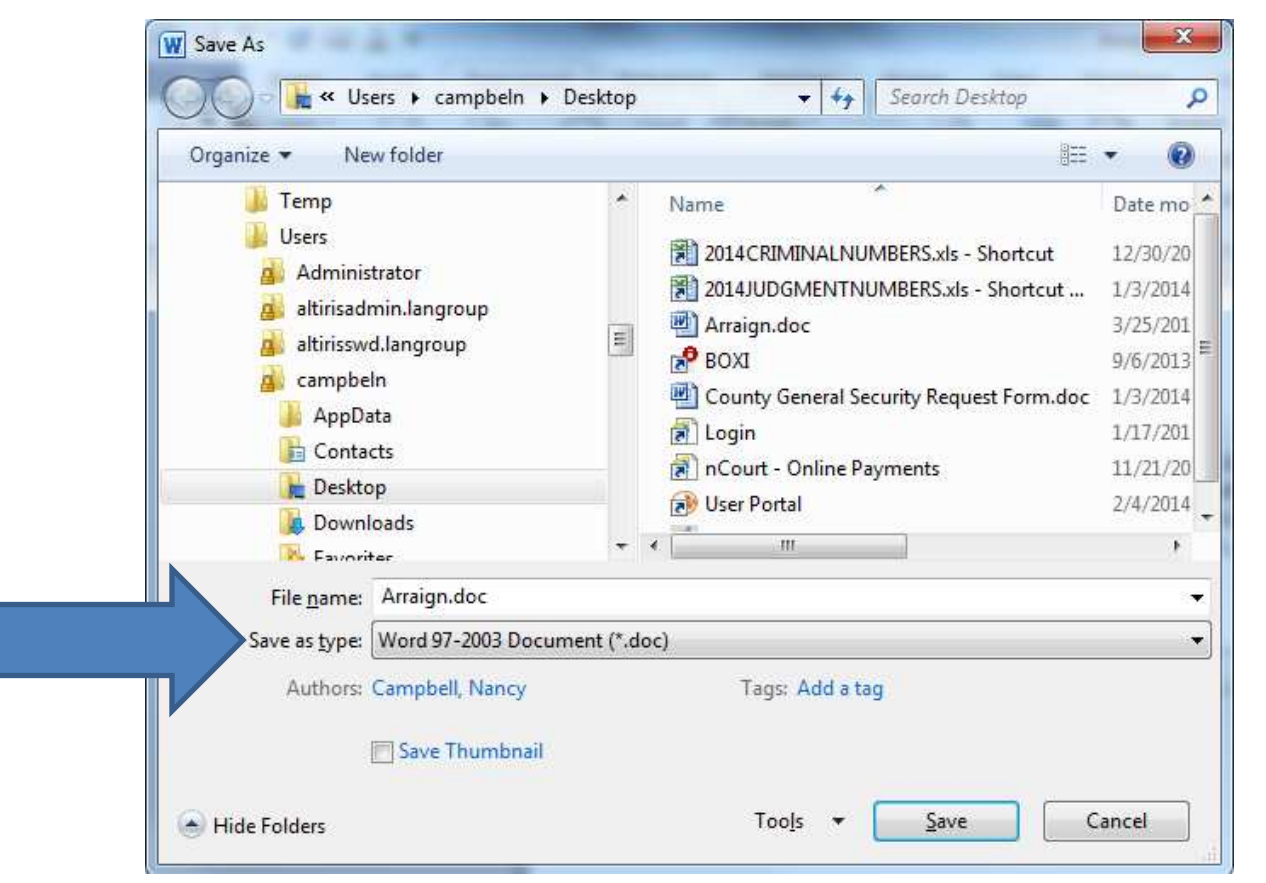

Change the "Save as Type: to Word 97-2003 Document (\*.doc) or Word Document(\*.docx)

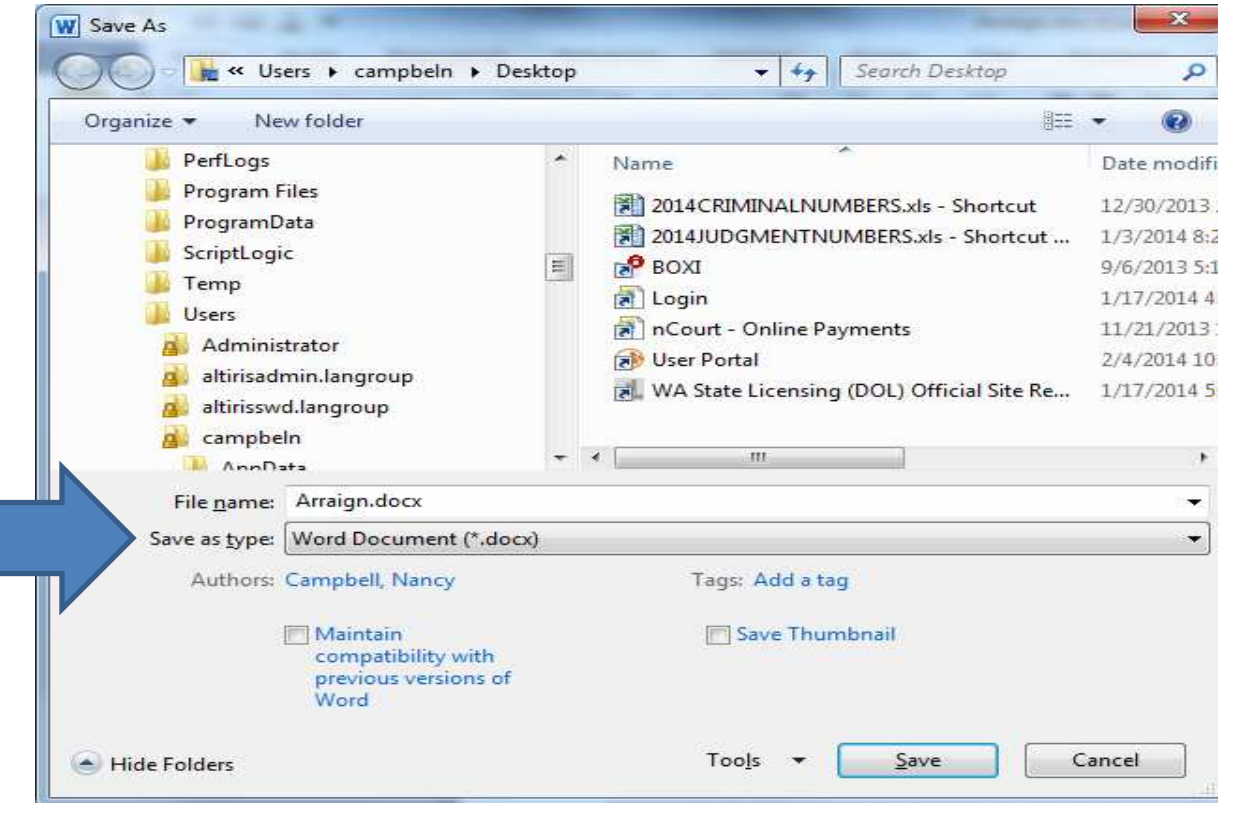

Now that document formatting is fixed you can Print the calendar.